Netcommunity SYSTEM GX typeS/typeM用

## 自動ファームウェア更新設定手順書

1. 準備

当社のホームページ(Web116:バージョンアップ情報)から、ご利用のシステムに合った最新版のプログラ ムファイルをパソコンにダウンロードし、IPブロードバンドルータユニット(以下BRU)のバージョンアップを実施 してください。

BRUのバージョンアップがお済で無い場合は、以下のホームページより操作手順に則り作業願います。

Web116.jp:バージョンアップ情報

URL : http://web116.jp/ced/support/version/

パソコンをLAN ケーブルで本商品に接続します。

2. ブラウザを起動して、本商品にログインします。

| 🚰 GX-4BRU - Microsoft Internet Explorer        | <u> </u>  |
|------------------------------------------------|-----------|
| ファイル(E) 編集(E) 表示(V) お気に入り(A) ツール(I) ヘルプ(H)     | <b>10</b> |
| ←戻る - → - ③ 図 凸 ◎検索 函お気に入り ③メディア ③ 国 - ● 国 - 目 |           |
| アドレス(D) 🛃 http://192.168.1.1                   |           |
|                                                |           |

初期值:「192.168.1.1」

IPアドレスを入れてもエラーになる場合は、システム管理者へご確認願います。

ブラウザソフトの「アドレス」に本商品のIP アドレス(初期値は192.168.1.1)を入力し、【Enter】キーを押します。

<システムログイン>

| ネットワーク   | ለአባ-ドወ入力                                                      | ユーザ名∶空欄  |
|----------|---------------------------------------------------------------|----------|
| <b>?</b> | このセキュリティで保護された Web サイト (192.168.1.1 での) には、ログオンする必要が<br>あります。 | パスワード∶空欄 |
| J        | GX-4BRU に使用するユーザー名およびパスワードを入力してください。                          | 初期値      |
|          | ユーザー名心: 「                                                     |          |
|          | パスワード(2):                                                     |          |
|          | □ このパスワードを保存する(S)                                             |          |
|          | OK キャンセル                                                      |          |

パスワードの入力画面が表示されます。

「パスワード」にパスワードを入力します。(初期値はなし) (ユーザ名は空欄のままとします) [OK] ボタンをクリックします。 3. 自動ファームウェア更新設定をします。

| 📲 GX-4BRU - Microsoft Internet Explorer                                                                              |
|----------------------------------------------------------------------------------------------------|
| ファイル(E) 編集(E) 表示(Y) お気に入り(A) ツール(T) ヘルプ(H) [2]                                                                       |
| *戻る・→ - ③ 2 ぶ ③検索 回お気に入り ③メディア ③ 込・④ 国・ 目                                                                            |
| アドレス(D) 創http://192.168.1.1 ・ ご移動                                                                                    |
| GX-4BBUデータ設定                                                                                                    |
|                                                                                                    |
| Version V 5.0.0 ↓ V 5.0.0.0 であることを確認                                                                                 |
| Date 2007.07.09                                                                                                    |
| MAC_Address (LAN) 00:20:C1:13:00:60                                                                                  |
| MAG ADDESS (MAR) 00200110.00.01                                                                                      |
| 。夕照空頃日において データの登録/恋事/削除を行った場合け 辻ぼ[照空 光女/なり …り.て下丸い                                                                   |
| <ul> <li>         ・設定データ保存を行うことにより、設定されたデータが保存され有効になります。     </li> </ul>                                             |
| <ul> <li>設定テータ保存を行わずに再起動や電源OFFした場合、設定テータは最後に保存された値になります。</li> <li>ブラウザソフトのJavaScriptの設定は、必ず「有効」にしてご使用下さい。</li> </ul> |
|                                                                                                    |
| 設定メニュー 各種データ設定を行います。                                                                                                 |
| レポート表示 各種統計情報の表示などを行います。                                                                                             |
| 設定一覧表示<br>現在の設定一覧の表示を行います。<br>フリック                                                                                   |
| プログラムバージョンアップ<br>GX-4BRUのソフトウェアの更新を行います。                                                                             |
| 再起動<br>GX-4BRUの再起動を行います。                                                                                             |
|                                                                                                    |
|                                                                                                    |

メインメニューが表示されます。

【設定メニュー】をクリックします。

<設定メニュー画面>

| 🗟 GX-4BRU - Microsoft Internet Explorer                                                                     |                                                                                                    |   |  |
|----------------------------------------------------------------------------------------------------|----------------------------------------------------------------------------------------------------|---|--|
| ファイル(E) 編集(E) 表示(Y) お気に入り(A) ツール(E) ヘルプ(H) (2)                                                              |                                                                                                    |   |  |
| や戻る・→ - ③ 3 3 4 3 検索 自お気に入り 等メディア ③ 4 - 3 国 - 3                                                             |                                                                                                    |   |  |
| アドレス(①) 創 http://192.168.1.1 ・ ご移動                                                                          |                                                                                                    |   |  |
| 設定メニュー                                                                                                    | 設定上の注意                                                                                                    |   |  |
| メイノメニューに戻る         システム設定         一般設定         自動パージョンアップ設定         ルータ設定         ルータ設定メニュー         設定データ原作 | <ul> <li>各設定項目において、データの登録/変更/削除を行った場合は、必ず「設定」ボタンをクリックして下さい。</li> <li>データ設定中、「元に戻す」ボタンをクリックすることにより設定を取り消すことが出来ます。</li> <li>設定データ保存を行うことにより、設定されたデータが保存され有効になります。</li> <li>LANインタフェースの設定を変更した場合は、設定データ保存後、必ずGX-4BRUを再起動して下さい。</li> <li>設定データ保存を行わずに再起動や電源OFFした場合、設定データは最後に保存された値になります。</li> <li>ブラウザンフトのJavaScriptの設定は、必ず「有効」にしてご使用下さい。</li> </ul> | - |  |

画面右、 システム設定 自動バージョンアップ設定をクリック。

【IPブロードバンドルータユニット自動ファームウェア更新設定手順書】

<自動バージョンアップ設定>

最新版のソフトウェアを自動的にバージョンアップするための設定を実施致します。

| 🗿 GX-4BRU - Microsoft Intern                                                    | et Explorer                                                            | _ 🗆 🗙           |
|---------------------------------------------------------------------------------|------------------------------------------------------------------------|-----------------|
| ファイル(E) 編集(E) 表示(Y) お気(                                                         | こんり(ム) ツール(エ) ヘルプ(出)                                                   | 19              |
| ~戻る・→ - ◎ 🔄 🖓 (検索                                                               | 国お気に入り 御メディア 🥝 🖏 - 🗃 🖬 - 📄                                             |                 |
| アドレス(D) 1ttp://192.168.1.1                                                      |                                                                        | ▼ (2)移動         |
| 設定メニュー                                                                          | 自動バージョンアップ設定                                                           |                 |
| メインメニューに戻る                                                                      | 自動バージョンアップに関する設定を行います。                                                 |                 |
| <ul> <li>■システム設定</li> <li>一般設定</li> <li>自動バージョンアップ設定</li> <li>■ルータ設定</li> </ul> | 通常ファームウェア更新方法 (無効 )<br>重要ファームウェア更新方法 (自動更新 )<br>自動更新時刻 : (20:00~23:59) |                 |
| ルータ設定メニュー                                                                       | バージョンアップお知らせ用URL http://www.cpeinto.jp/                                |                 |
| 設定データ辺期化<br>設定データ保存                                                             | 政 定 元(戻す                                                               | <b>↑</b><br>初期値 |

(1) 画面内 の設定を実施

「通常ファームウェア更新方法」の設定:インターネット経由の自動バージョンアップをご利用の場合に 設定する項目

選択リスト:無効/ユーザ通知/自動更新・・・初期値は、「自動更新」

- 無効:バージョンアップは実施しない。
- ユーザ通知 :サーバ側に最新ファームの有無は監視しているが、実際にバージョンアップを するのは、お客様の操作により実施する。
- 自動更新 :サーバ側に最新ファームの有無は監視し、最新バージョンがある場合は、自動 的にバージョンアップを実施する。
- 「重要ファームウェア更新方法」の設定:インターネット経由の自動バージョンアップをご利用の場合ま たはひかり電話オフィスタイプ収容のお客様が設定する項目

選択リスト:無効/ユーザ通知/自動更新・・・初期値は、「自動更新」

動作は「通常ファームウェア更新方法」と同様

【IPブロードバンドルータユニット自動ファームウェア更新設定手順書】

「自動更新時刻」の設定

上記の項目で「自動更新」を選択した場合に、BRUのバージョンアップを実施する時刻の設定をしま す。本項目において設定した時刻でBRUのファームウェアを更新し、システムの再起動を実施致しま す。(再起動時間約1分程度)ただし、BRUを利用した通信が通話中であった場合は、通話終了後に再 起動を実施致します。(再起動中は、ひかり電話回線が収容されている回線ボタンが使用中の状態とな ります。)

設定範囲:00:00~23:59

時刻設定を実施しない場合、「02:00~03:00」の間に通話が利用されていない場合にファーム ウェア更新を実施致します。

<注意>

自動再起動中にインターネット接続をしている場合、インターネット接続は強制的に切断されます。 設定時刻は、営業時間外等に設定することをお勧めいたします。

「バージョンアップお知らせ用URL」の設定:初期値のまま

インターネット経由の自動バージョンアップをご利用の場合に設定する項目です。初期値のままご利用 (ださい。

(2)上記1の設定を実施し、の「設定ボタン」をクリック

< 設定データの保存 >

設定したデータを保存します。

| GX-4BRU - Microsoft Intern  | et Explorer                                                            |
|-----------------------------|------------------------------------------------------------------------|
| ファイル(E) 編集(E) 表示(Y) お気(     | :入り(4) ツール(1) ヘルプ(5) (1)                                               |
| ◇戻る・→ - ◎ 🔄 ঐ ③検索           | 国お気に入り 愛メディア 🥝 🔄 - 🔄 🗉 - 🖻                                             |
| アドレス(D) Inttp://192.168.1.1 | ▼ ∂移動                                                                  |
| 設定メニュー                      | 設定上の注意                                                                 |
| メインメニューに戻る                  | <ul> <li>各設定項目において、データの登録/変更/削除を行った場合は、必ず「設定」はタンをクリックして下さい。</li> </ul> |
|                             | <ul> <li>データ設定中、「元に戻す」ボタンをクリックすることにより設定を取り消すこと<br/>が中央キュ</li> </ul>    |
| 一般設定                        | ・設定データ保存を行うことにより、設定されたデータが保存され有効になりま                                   |
| 自動バージョンアップ設定                | す。<br>・ LANインタフェースの設定を変更した場合は、設定データ保存後、必ずGX-                           |
| ■ルータ設定                      | 4BRUを再起動してトさい。<br>・設定データ保存を行わずに再起動や電源OFFした場合、設定データは最後に                 |
| <u>//-&gt;axe/===</u>       | 保存された値になります。<br>・ ブラウザソフトのJavaScriptの設定は、必ず「有効」にしてご使用下さい。              |
| 設定データ初期化                    |                                                                        |
| 設定データ保存                     |                                                                        |
|                             |                                                                        |

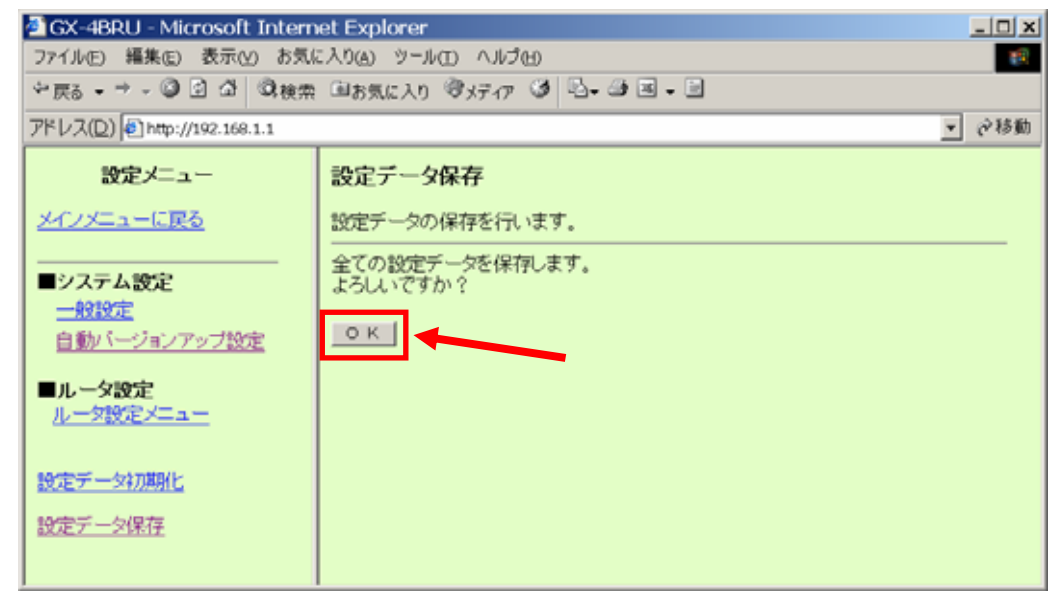

<システム反映>

設定し保存したデータを再起動し、システムに反映致します

| GX-4BRU - Microsoft Intern | et Explorer             |
|----------------------------|-------------------------|
| ファイル(E) 編集(E) 表示(Y) お気(    | ር አባል ୬~ሥር) ላሥታዊነ 🔞     |
| ☆戻る・⇒ - ◎ ② ♪ ◎ ◎検索        | 国政策化力 愛好行 🧭 🔤 - 🗃 🖬 - 🗃 |
| アドレス(D) http://192.168.1.1 | ▼ 砂糖動                   |
| 設定メニュー                     | 設定データ保存結果               |
| メイノメニューに戻る                 | 設定データは正常に保存されました。       |
| ■システム設定<br>                | クリック                    |
| 自動バージョンアップ設定               | クリック後は、初期画面に戻ります。       |
| ■ルータ設定<br>ルータ設定メニュー        |                         |
| 設定データ初期化                   |                         |
| 設定データ保存                    |                         |

【IPブロードバンドルータユニット自動ファームウェア更新設定手順書】

4. 再起動の実施

再起動を実施し、BRUを最新のデータ(設定)に変更致します

<注意>

## 再起動中は、インターネット接続及びひかり電話オフィスタイプを利用した通話をすることはできません。

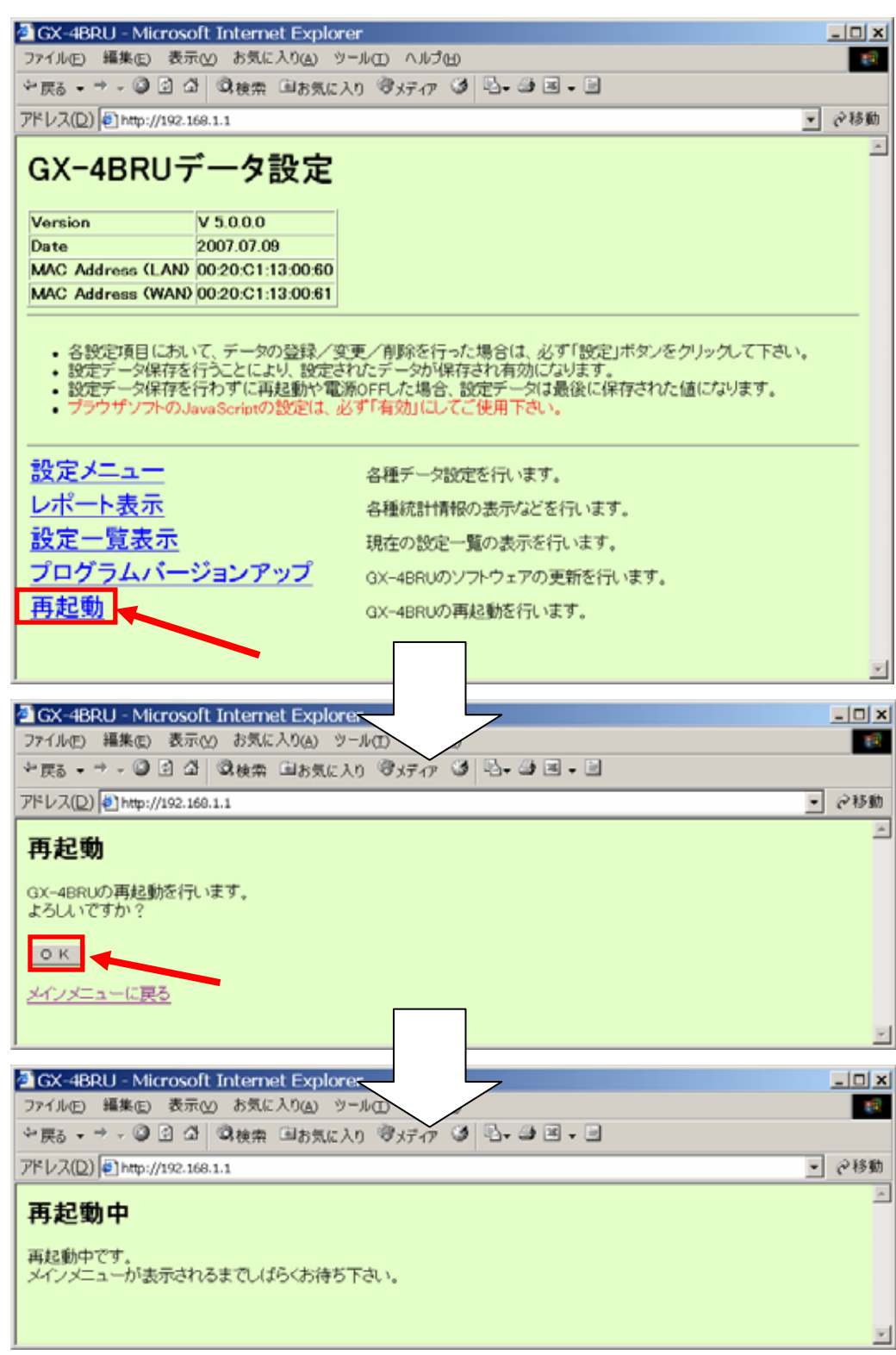